## Jak nastavit L2TP/IPSec na routeru Mikrotik

& torguard.net/article/243/mikrotik-I2tpipsec.html

1. Přihlaste se ke svému routeru pomocí webového rozhraní nebo Winboxu. Pokud používáte webové rozhraní, ujistěte se, že jste v rozhraní WebFig.

2. V levé nabídce klikněte na "IP" , poté na "IPsec" a poté proveďte následující:

A. Klikněte na kartu "Návrhy" a poté klikněte na výchozí nabídku.

b. Ujistěte se, že je zaškrtnuto "Povoleno".

C. Ujistěte se, že je zaškrtnuto pouze "sha1" v poli "Auth. pole Algoritmy".

d. Ujistěte se, že je v " Encr. pole Algoritmy". Vaše volba závisí na tom, zda chcete svůj provoz šifrovat pomocí AES-128 nebo AES-256. Při použití AES-256 je větší penalizace za výkon.

E. Vyberte "none" z "PFS Group".

|                  |                                                                                                    |                                                                                                    | IPsec Proposal <default></default> |
|------------------|----------------------------------------------------------------------------------------------------|----------------------------------------------------------------------------------------------------|------------------------------------|
| OK Cancel Apply  | Remove                                                                                                    |                                                                                                    |                                    |
| default          |                                                                                                    |                                                                                                    |                                    |
| Enabled          |                                                                                                    |                                                                                                    |                                    |
| Name             | default                                                                                                    |                                                                                                    |                                    |
| Auth. Algorithms | ☐md5 vsh<br>☐null _sh<br>_sha512                                                                                     | na1<br>na256                                                                                                    |                                    |
| Encr. Algorithms | null<br>3des<br>aes-192 cbc<br>blowfish<br>camellia-128<br>camellia-256<br>aes-192 ctr<br>aes-128 gcm<br>aes-256 gcm | <ul> <li>des</li> <li>aes-128 cbc</li> <li>aes-256 cbc</li> <li>twofish</li> <li>camellia-192</li> <li>aes-128 ctr</li> <li>aes-256 ctr</li> <li>aes-192 gcm</li> </ul> |                                    |
| Lifetime 🔻       |                                                                                                    |                                                                                                    |                                    |
| PFS Group        | none 🛟                                                                                                    |                                                                                                    |                                    |

## F. Klikněte na "OK".

| Policies | Gro | ups Peers | Remote Peers        | Mode Configs        | Proposals | Installed SAs | Keys | Users | IPsec |
|----------|-----|-----------|---------------------|---------------------|-----------|---------------|------|-------|-------|
| Add Ne   | w   |           |                     |                     |           |               |      |       |       |
|          |     |           |                     |                     |           |               |      |       |       |
| 1 item   |     |           |                     |                     |           |               |      |       |       |
|          |     | ▲ Name    | Auth.<br>Algorithms | Encr.<br>Algorithms | Lifetime  | PFS<br>Group  |      |       |       |
| - D      | *   | default   | sha1                | aes-128 cbc         |           | none          |      |       |       |

3. V levé nabídce klikněte na "Rozhraní".

4. Na kartě "Rozhraní" klikněte na "Přidat nový" a poté na "Klient L2TP".

5. Postupujte takto:

A. Ujistěte se, že je zaškrtnuto "Povoleno".

b. Pod "General" vložte jméno do pole "Name" (např. 'Torguard ' ).

C. Pod "Dial Out" přidejte IP adresu vaší VPN do pole "Connect To" a své uživatelské jméno Torguard do "User". Kliknutím na šipku vedle "Heslo" zobrazíte textové pole a do tohoto pole zadejte své heslo Torguard.

| L wireless              |                                     |                                 |
|-------------------------|-------------------------------------|---------------------------------|
| Interfaces              |                                     | Interface <torguard></torguard> |
| 월 <mark>않</mark> Bridge |                                     |                                 |
| 🛫 Switch                | OK Cancel Apply Remove Torch        |                                 |
| 📑 PPP                   |                                     |                                 |
| °t¦8 Mesh               | Status: connected running not slave |                                 |
| 255 IP ►                | Enabled 🔽                           |                                 |
| MPLS                    |                                     |                                 |
| 😹 Routing 🔹 🕨           |                                     | General                         |
| 😳 System 🕨              |                                     |                                 |
| 🙊 Queues                | Name                                |                                 |
| 📄 Files                 | Type L2TP Client                    |                                 |
| Eog                     |                                     |                                 |
| 🧟 Radius                | Actual MTU 1200                     |                                 |
| LCD                     | Max MTU 1450                        |                                 |
| 💥 Tools 🔹 🕨             |                                     |                                 |
| 🛃 MetaROUTER            | Max MRU 1450                        |                                 |
| 😓 Partition             |                                     |                                 |
| Aake Supout.rif         | MRKU                                |                                 |
| 🤄 Undo                  |                                     | Dial Out                        |
| Aedo 🧼                  |                                     |                                 |
| ••• Hide Passwords      | Server address                      |                                 |
| न Safe Mode             | User Torguard username              |                                 |
| 🗾 Design Skin           |                                     |                                 |
| S WinBox                | Password   Iorguard password        |                                 |
| 🚰 Graphs                | Profile (default-encryption \$      |                                 |
| End-User License        | Keepalive Timeout 🔻                 |                                 |

d. Ujistěte se, že je zaškrtnuto "Použít IPsec". Do pole "IPsec Secret" zadejte "torguard".

E. Pokud je tato možnost vybrána, zrušte zaškrtnutí políčka "Vytáčet na vyžádání" a "Přidat výchozí trasu".

| Use IPsec              |                                     |
|------------------------|-------------------------------------|
| IPsec Secret           | •••••                               |
| Allow Fast Path        |                                     |
| Dial On Demand         |                                     |
| Add Default Route      |                                     |
| Default Route Distance | 0                                   |
| Allow                  | ✓ mschap2 ✓ mschap1<br>✓ chap ✓ pap |

F. Klikněte na "OK". Vaše připojení klienta L2TP IPsec k Torguard by se mělo objevit ve vašem seznamu rozhraní. Po krátké chvíli by se nalevo od názvu vašeho připojení L2TP IPsec mělo objevit "R" – to znamená, že je váš Mikrotik úspěšně připojen k serveru Torguard VPN.

6. V hlavní nabídce na levé straně klikněte na "IP" a poté na "Firewall".

7. Na záložce "Pravidla filtrů" vyhledejte ve sloupci "Akce" všechna pravidla s "fasttrack connection". Pokud jsou přítomny, mohou narušovat vaši funkčnost VPN. Pokud přidáváte VPN do routeru Mikrotik s výchozí konfigurací, klikněte na pravidlo označené "fasttrack connection", zrušte zaškrtnutí "Enabled" a klikněte na "OK".

8. Na kartě "NAT" klikněte na "Přidat nový" a proveďte následující:

V části "General" vyberte " srcnat " z "Chain" a vyberte "Torguard" (nebo jakýkoli název, který jste dali svému rozhraní VPN) z "Out Interface".

| OK Cancel Apply     | Remove Reset Counters |
|---------------------|-----------------------|
| not invalid         |                       |
| Enabled             |                       |
|                     | General               |
| Chain               | (srcnat 🗘             |
| Src. Address        | <b>▼</b>              |
| Dst. Address        | ▼                     |
| Protocol            | <b>▼</b>              |
| Src. Port           | <b>~</b>              |
| Dst. Port           | <b>~</b>              |
| Any. Port           | <b>~</b>              |
| In. Interface       | <b>▼</b>              |
| Out. Interface      | ▲ Torguard ♦          |
| In. Interface List  | <b>▼</b>              |
| Out. Interface List | ▼                     |
| Packet Mark         | •                     |
| Connection Mark     | •                     |

V části "Akce" vyberte "Maškaráda".

|        |             | Action |
|--------|-------------|--------|
| Action | (masquerade |        |

C.

## Klikněte na "OK". Vaše nové pravidlo NAT by se mělo objevit v seznamu.

| RouterOS     | V6.40.3                                                        | t (stable)                                                                                                    |                                                                                                    |                                                                                                    |                                                                                                    |                                                                                                    |                                                                                                    |                                                                                                    |                                                                                                    |                                                                                                    |                                                                                                    |                                                                                                    | Ouick Set                                                                                                    | WebFig                                                                                                    | Terminal                                                                                                    | •                                                                                                    |                                                                                                    |
|--------------|----------------------------------------------------------------|----------------------------------------------------------------------------------------------------|----------------------------------------------------------------------------------------------------|----------------------------------------------------------------------------------------------------|----------------------------------------------------------------------------------------------------|----------------------------------------------------------------------------------------------------|----------------------------------------------------------------------------------------------------|----------------------------------------------------------------------------------------------------|----------------------------------------------------------------------------------------------------|----------------------------------------------------------------------------------------------------|----------------------------------------------------------------------------------------------------|----------------------------------------------------------------------------------------------------|----------------------------------------------------------------------------------------------------|----------------------------------------------------------------------------------------------------|----------------------------------------------------------------------------------------------------|----------------------------------------------------------------------------------------------------|----------------------------------------------------------------------------------------------------|
| Touteroo     |                                                                | (subic)                                                                                                    |                                                                                                    |                                                                                                    |                                                                                                    |                                                                                                    |                                                                                                    |                                                                                                    |                                                                                                    |                                                                                                    |                                                                                                    |                                                                                                    |                                                                                                    |                                                                                                    |                                                                                                    |                                                                                                    |                                                                                                    |
| Filter Rules | NAT                                                            | Mangle                                                                                                    | Raw                                                                                                    | Service Ports                                                                                                    | Connections                                                                                                    | Address List                                                                                                    | ts Lay                                                                                                    | er7 Protocol                                                                                                    | 5                                                                                                    |                                                                                                    |                                                                                                    |                                                                                                    |                                                                                                    |                                                                                                    |                                                                                                    | Fire                                                                                                    | wall                                                                                                    |
|              |                                                                |                                                                                                    |                                                                                                    |                                                                                                    |                                                                                                    |                                                                                                    |                                                                                                    | _                                                                                                    |                                                                                                    |                                                                                                    |                                                                                                    |                                                                                                    |                                                                                                    |                                                                                                    |                                                                                                    |                                                                                                    |                                                                                                    |
| Add New F    | Reset All                                                      | Counters                                                                                                    | J                                                                                                    |                                                                                                    |                                                                                                    |                                                                                                    |                                                                                                    |                                                                                                    |                                                                                                    |                                                                                                    |                                                                                                    |                                                                                                    |                                                                                                    |                                                                                                    |                                                                                                    | all                                                                                                    |                                                                                                    |
|              |                                                                |                                                                                                    |                                                                                                    |                                                                                                    |                                                                                                    |                                                                                                    |                                                                                                    |                                                                                                    |                                                                                                    |                                                                                                    |                                                                                                    |                                                                                                    |                                                                                                    |                                                                                                    |                                                                                                    |                                                                                                    |                                                                                                    |
| 4 items      |                                                                |                                                                                                    |                                                                                                    |                                                                                                    |                                                                                                    |                                                                                                    |                                                                                                    |                                                                                                    |                                                                                                    |                                                                                                    |                                                                                                    |                                                                                                    |                                                                                                    |                                                                                                    |                                                                                                    |                                                                                                    |                                                                                                    |
|              |                                                                | Action                                                                                                    |                                                                                                    | Chain                                                                                                    | Src.                                                                                                    | Dst.                                                                                                    | Brot                                                                                                    | Ere Bort                                                                                                    | Det Bert                                                                                                    | Any Bost                                                                                               | In.                                                                                                    | Out Interface                                                                                                    | Butes                                                                                                    | Backete                                                                                                    |                                                                                                    |                                                                                                    |                                                                                                    |
|              |                                                                | Action                                                                                                    |                                                                                                    | chain                                                                                                    | Address                                                                                                    | Address                                                                                                    | Prot                                                                                                    | Src. Port                                                                                                    | Dst. Port                                                                                                    | Any. Port                                                                                              | Interf                                                                                                    | out. Interface                                                                                                    | bytes                                                                                                    | Packets                                                                                                    |                                                                                                    |                                                                                                    |                                                                                                    |
| - D          | 0                                                              | ≓l ma                                                                                                    | squerade                                                                                                    | e srcnat                                                                                                    |                                                                                                    |                                                                                                    |                                                                                                    |                                                                                                    |                                                                                                    |                                                                                                    |                                                                                                    | ether1                                                                                                    |                                                                                                    | 100 B                                                                                                    |                                                                                                    |                                                                                                    | _                                                                                                    |
| - D          | 1                                                              | ≓l ma                                                                                                    | squerad                                                                                                    | e srcnat                                                                                                    |                                                                                                    |                                                                                                    |                                                                                                    |                                                                                                    |                                                                                                    |                                                                                                    |                                                                                                    | Torguard                                                                                                    | 1000                                                                                                    |                                                                                                    |                                                                                                    |                                                                                                    |                                                                                                    |
|              |                                                                |                                                                                                    |                                                                                                    |                                                                                                    |                                                                                                    |                                                                                                    |                                                                                                    |                                                                                                    |                                                                                                    |                                                                                                    |                                                                                                    |                                                                                                    |                                                                                                    |                                                                                                    |                                                                                                    |                                                                                                    |                                                                                                    |
|              |                                                                |                                                                                                    |                                                                                                    |                                                                                                    |                                                                                                    |                                                                                                    |                                                                                                    |                                                                                                    |                                                                                                    |                                                                                                    |                                                                                                    |                                                                                                    |                                                                                                    |                                                                                                    |                                                                                                    |                                                                                                    |                                                                                                    |
|              |                                                                |                                                                                                    |                                                                                                    |                                                                                                    |                                                                                                    |                                                                                                    |                                                                                                    |                                                                                                    |                                                                                                    |                                                                                                    |                                                                                                    |                                                                                                    |                                                                                                    |                                                                                                    |                                                                                                    |                                                                                                    |                                                                                                    |
|              |                                                                |                                                                                                    |                                                                                                    |                                                                                                    |                                                                                                    |                                                                                                    |                                                                                                    |                                                                                                    |                                                                                                    |                                                                                                    |                                                                                                    |                                                                                                    |                                                                                                    |                                                                                                    |                                                                                                    |                                                                                                    |                                                                                                    |
|              |                                                                |                                                                                                    |                                                                                                    |                                                                                                    |                                                                                                    |                                                                                                    |                                                                                                    |                                                                                                    |                                                                                                    |                                                                                                    |                                                                                                    |                                                                                                    |                                                                                                    |                                                                                                    |                                                                                                    |                                                                                                    |                                                                                                    |
|              |                                                                |                                                                                                    |                                                                                                    |                                                                                                    |                                                                                                    |                                                                                                    |                                                                                                    |                                                                                                    |                                                                                                    |                                                                                                    |                                                                                                    |                                                                                                    |                                                                                                    |                                                                                                    |                                                                                                    |                                                                                                    |                                                                                                    |
|              | RouterOS<br>Filter Rules<br>Add New F<br>4 items<br>• D<br>• D | RouterOS v6.40.2           Filter Rules         NAT           Add New         Reset All           4 items         #           • D         0           • D         1 | RouterOS v6.40.3 (stable)       Filter Rules     NAT       Mangle       Add New     Reset All Counters       4 Items       #     Action       > D     0     #I mail       > D     1     #I mail | # CourterOS v6.40.3 (stable)       Filter Rules     NAT     Mangle     Raw       Add New     Reset All Counters       4 items       # Action       # D     0     =1 masquerade       > D     1     =1 masquerade | RouterOS v6.40.3 (stable)       Filter Rules     NAT     Mangle     Raw     Service Ports       Add New     Reset All Counters       4 Items             4 Items               9     0     =I masquerade        srcnat       9     1     =I masquerade        srcnat | RouterOS v6.40.3 (stable)       Filter Rules     NAT     Mangle     Raw     Service Ports     Connections       Add New     Reset All Counters       4 Items       • #     Action     Chain     Src.<br>Address       • Ø     • #     Action     Chain     Srd.<br>Address       • Ø     • #     masquerade     srcnat       • Ø     1     • #     masquerade     srcnat | RouterOS v6.40.3 (stable)       Filter Rules     NAT     Mangle     Raw     Service Ports     Connections     Address Lis       Add New     Reset All Counters       4 items       4 items | #       Action       Chain       Address       Dat.       Prot         Image       Image       I | # Action       Chain       Src. Port.       Prot       Src. Port.         Image       # Action       Chain       Address       Address       Prot       Src. Port.         Image       # Action       Chain       Src. Address       Address       Prot       Src. Port.         Image       # Action       Chain       Src. Not       Src. Port       Src. Port         Image       # Imaguerade       srcnat       Image       Image       Image       Image         Image       Image       Src       Image       Image | # Action       Chain       Address       Pat.         PI       1       =I       maguerade       srcnat | #       Action       Chain       Strees Address Address Address       Prot       Src. Port       Dst. Port       Any. Port         >D       1       #I masquerade       srcnat       Image: Since Address       Image: Since Address       Image: Since A | # Action       Chain       Address       Pat:<br>Address       Prot       Src. Port       Dest       Any. Port       Interf         Image: Interference of the second of the second of the secon | # Action       Chain       Address       Pot.       Src.       Pot.       Src.       Out       Interface       ether1 <ul> <li></li></ul> | Quick Set         Pitter Rules       NAT       Mangle Raw Service Ports Connections Address Lists Layer? Protocols         Address       Address Lists Layer? Protocols         4 Items         #       Action       Chain       Src.<br>Address       Prot       Src. Port       Dst. Port       Interf       Out. Interface       Bytes         P       0       =1       masquerade       srcnat       0       0       Torguard       0       0       Torguard       0       0       0       0       0       0       0       0       0       0       0       0       0       0       0       0       0       0       0       0       0       0       0       0       0       0       0       0       0       0       0       0       0       0       0       0       0       0       0       0       0       0       0       0       0       0       0       0       0       0       0       0       0       0       0       0       0       0       0       0       0       0       0       0       0       0       0       < | PointerOS v6.40.3 (stable)       Quick Set       WebFig         Filter Rules       NAT       Mangle       Raw       Service Ports       Connections       Address Lists       Layer? Protocols         Add New       Reset All Counters | RouterOS v6.40.3 (stable)         Quick Set         WebFig         Terminal           Filter Rules         NAT         Mangle         Raw         Service Ports         Connections         Address Lists         Layer? Protocols | RouterOS v6.40.3 (stable)       Quick Set       WebFig       Terminal       Q         Filter Rules       NAT       Mangle       Raw       Service Ports       Connections       Address Lists       Layer? Protocols       Filter       Filter |

9. Na záložce "Mangle" klikněte na "Add New" a proveďte následující:

A. Ujistěte se, že je zaškrtnuto "Povoleno".

b.

V části "General" vyberte "prerouting" z "Chain" a do "Src. Adresa".

| OK Cancel Apply       | Remove Reset Counters                                           |         |
|-----------------------|-----------------------------------------------------------------|---------|
| not invalid           |                                                                 |         |
| Enabled               |                                                                 |         |
|                       |                                                                 | General |
|                       |                                                                 | General |
| Chain                 | prerouting 🗘                                                    | General |
| Chain<br>Src. Address | <ul> <li>prerouting </li> <li>Your VPN IP range here</li> </ul> | Cenerul |

C.

Pod "Akce" vyberte "označit směrování" z "Akce". Přidejte název (klikněte na šipku a zadejte do textového pole) pro vaši značku směrování VPN (např. 'VPN') v části "New Routing Mark".

|                  | Action       |
|------------------|--------------|
| Action           | mark routing |
| Log              |              |
| Log Prefix       | •            |
| New Routing Mark | VPN \$       |
| Passthrough      |              |

d. Ujistěte se, že je zaškrtnuto "Passthrough".

E. Klikněte na "OK". V seznamu by se mělo objevit vaše nové pravidlo mangle.

F. Tento krok můžete opakovat pro tolik IP adres, rozsahů a pravidel, kolik potřebujete. Pokud používáte více pravidel, pamatujte, že se zpracovávají v pořadí v tabulce Mangle – pokud potřebujete, můžete se vrátit a změnit jejich pořadí kliknutím a přetažením.

10. V hlavní nabídce na levé straně klikněte na "IP", poté na "Routes", klikněte na "Přidat nový" a proveďte následující:

A.

Pod "General" zadejte "0.0.0.0/0" do "Dst. Adresa", potom vyberte dříve vytvořenou směrovací značku pod "Směrovací značka" (např. ,VPN').

| OK Cancel Apply           | Remove                   |
|---------------------------|--------------------------|
| not invalid active static |                          |
| Enabled                   |                          |
|                           | General                  |
| Dst. Address              | 0.0.0/0                  |
| Gateway                   | ▼ Torguard 🗘 reachable ▲ |
| Check Gateway             | •                        |
| Туре                      | unicast 🗘                |
| Distance                  | ▲ 1                      |
| Scope                     | 30                       |
| Target Scope              | 10                       |
| Routing Mark              | ▲ (VPN 🗘                 |

b. Klikněte na "OK". V seznamu by se měla objevit nová trasa.

11. V tomto okamžiku by vaše připojení VPN mělo fungovat na vámi zvolené IP adrese (adresách). Chcete-li použít servery DNS společnosti Torguard, v hlavní nabídce na levé straně klikněte na "IP" a poté na "DNS" a poté proveďte následující:

A. Ujistěte se, že je zaškrtnuto "Povolit vzdálené požadavky". To umožňuje vašim klientským zařízením používat router vašeho Mikrotiku jako DNS server, který zase bude používat DNS servery Torguardu.

b.

Přidejte aktuální servery DNS Torguardu do "Servery".

| Apply Static Cache    |                  |          |
|-----------------------|------------------|----------|
|                       | ▼ 104.223.91.194 | <b>▲</b> |
| Forward               | ▼ 104.223.91.210 | <b>▲</b> |
| Servers               | ▼ 91.121.113.58  | ▲        |
|                       | ▼ 91.121.113.7   | ▲        |
| Dynamic Servers       |                  |          |
| Allow Remote Requests |                  |          |

C. Klikněte na " Použít".